## Password Reset User Guide

Visit: https://ssp.aiu.ac.ke

#### 1. Change Current\Old Password

<u>Note</u>: This step works if you remember you current\old password. If you have forgot your old password please go to the next step.

- a) Select Change Password
- b) Enter your Admission Id/Username and your current password

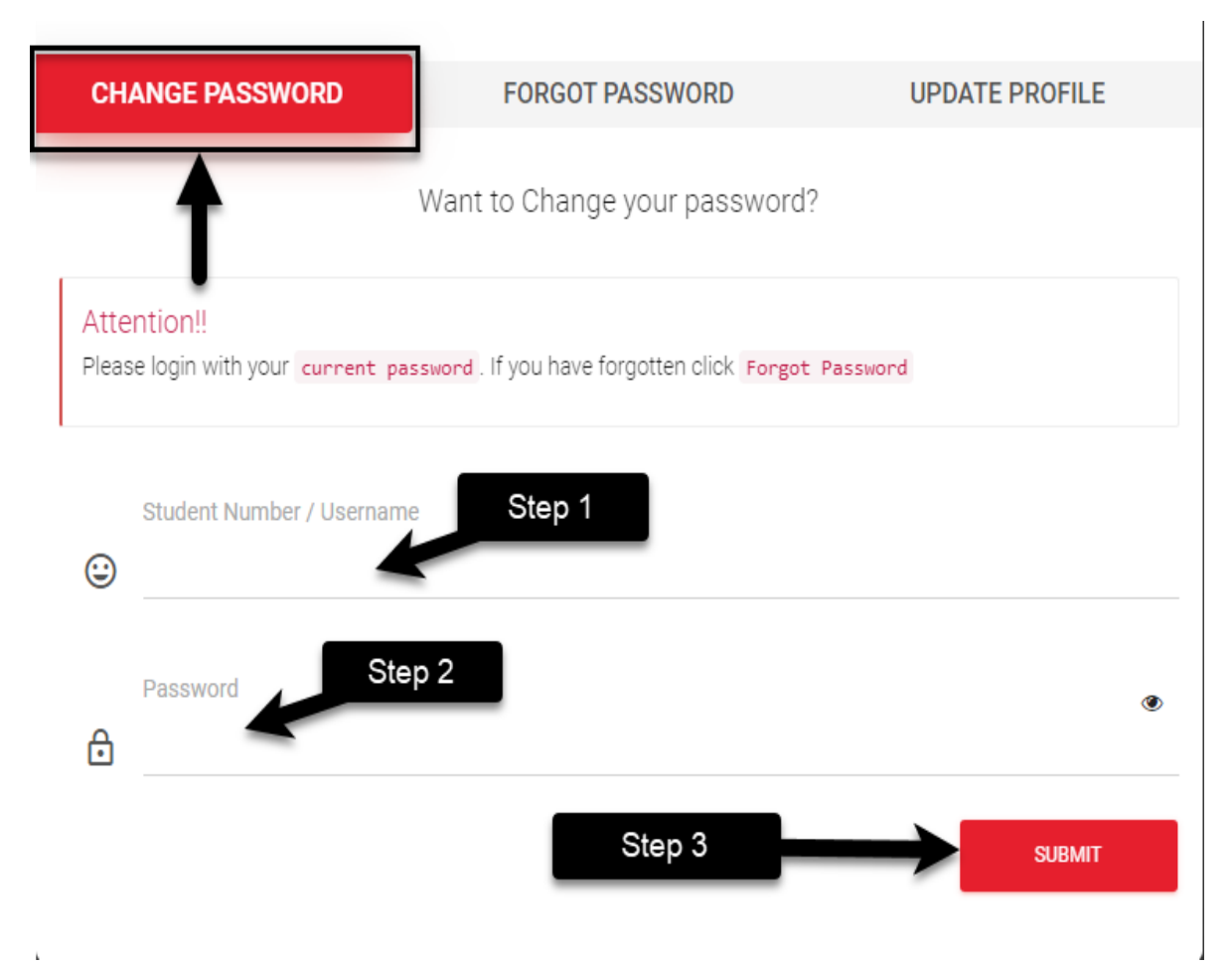

# c) If successful a page will pop up for you to enter a New Password and Confirm New Password

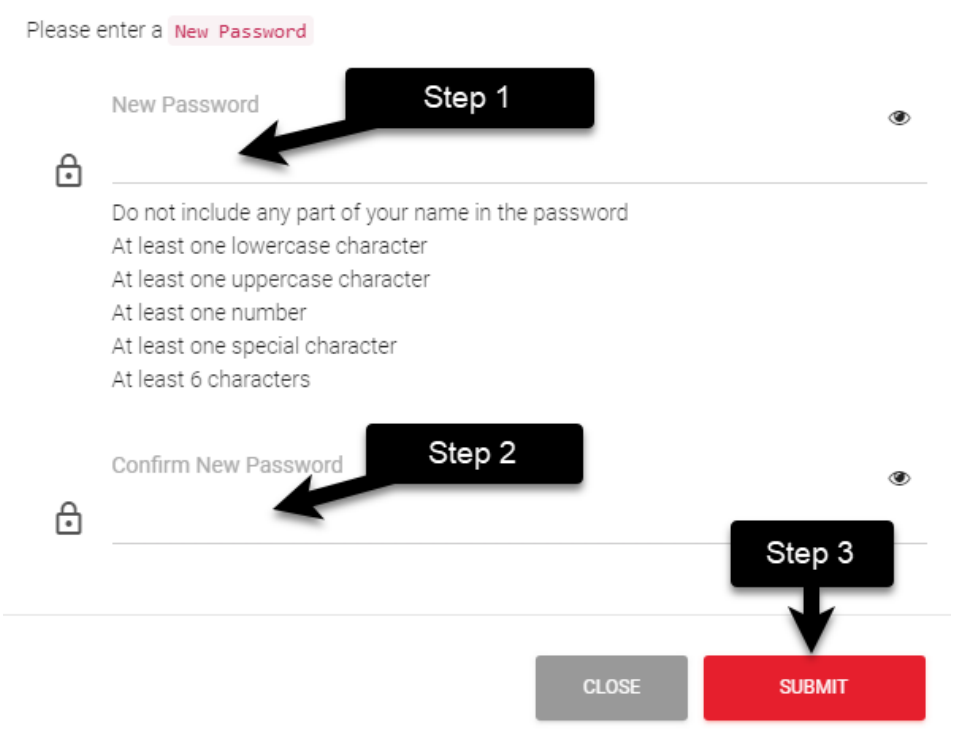

d) Ensure the password meets all the requirement. Every correct character requirement entered will be crossed out

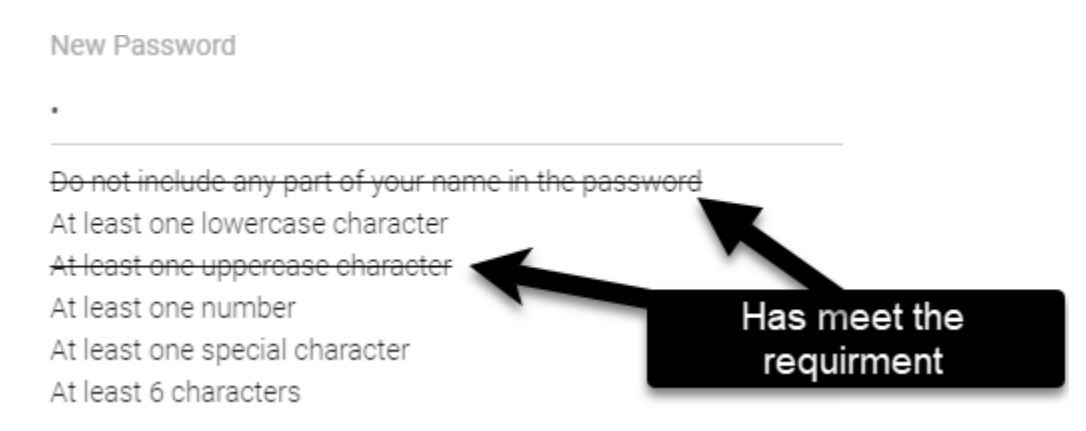

### 2. Forgot Password

**Note:** This step works if you have a registered personal email address that is either your gmail, yahoo, hotmail, or your work email address

- a) Select Forgot Password
- b) Enter your Admission Id/Username and your personal email address (If you are not sure whether you have registered your email, send an email to ICT staff with your username and personal email address)

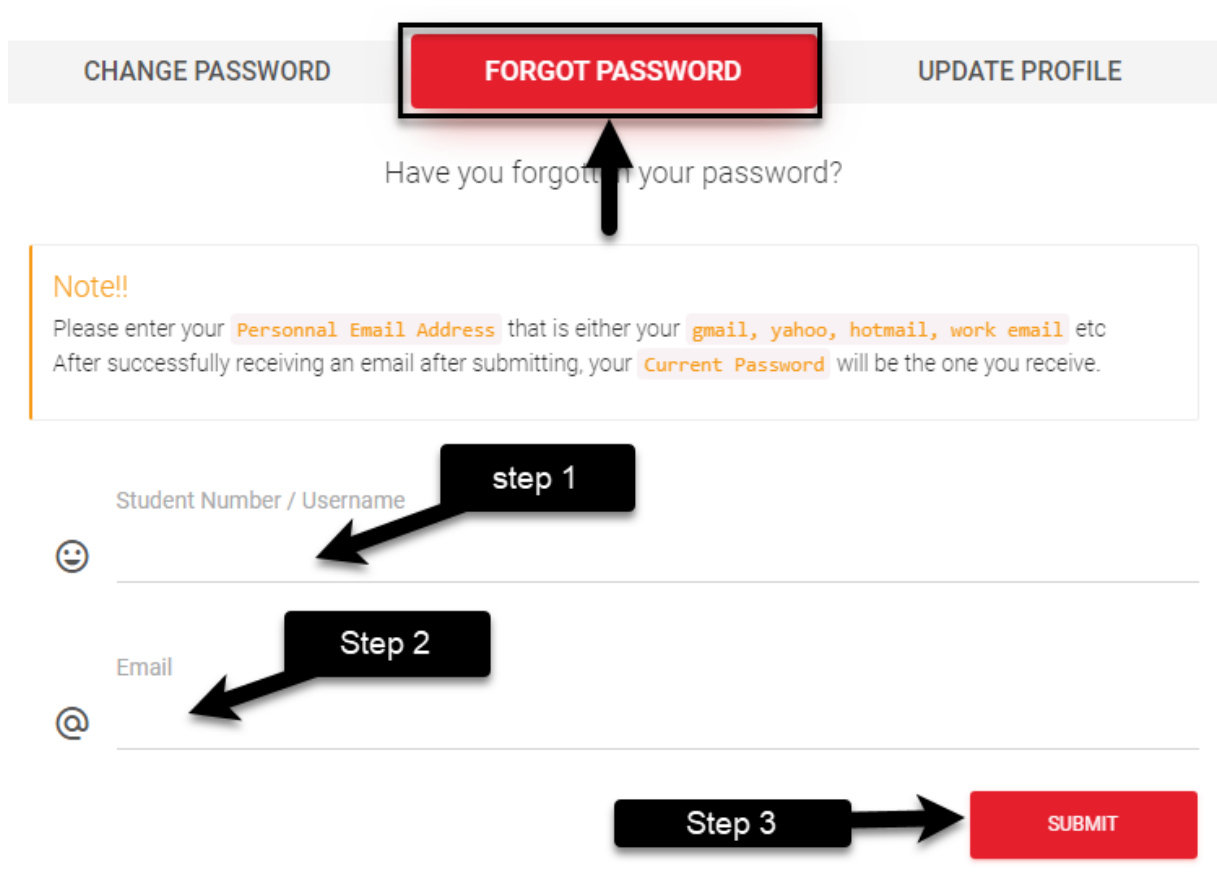

c) Once you submit and is successful a new password will be sent to that email account. Check both inbox and spam. You can use the password that is sent to you as is.

#### Note:

I. Do not copy paste the password but type it in.

II. After successfully receiving an email after submitting, your Current Password will be the one you receive.

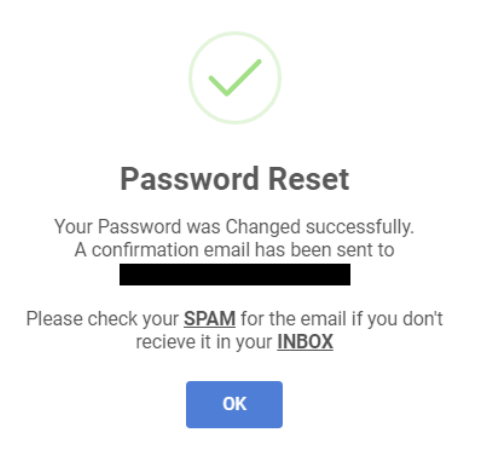

## 3. Registering a Personal Email Address

**Note:** This step works if you remember you current password. If you have forgot your current password please go back to the previous step.

- a) Select Update Profile
- b) Enter your Admission Id/Username and your current password

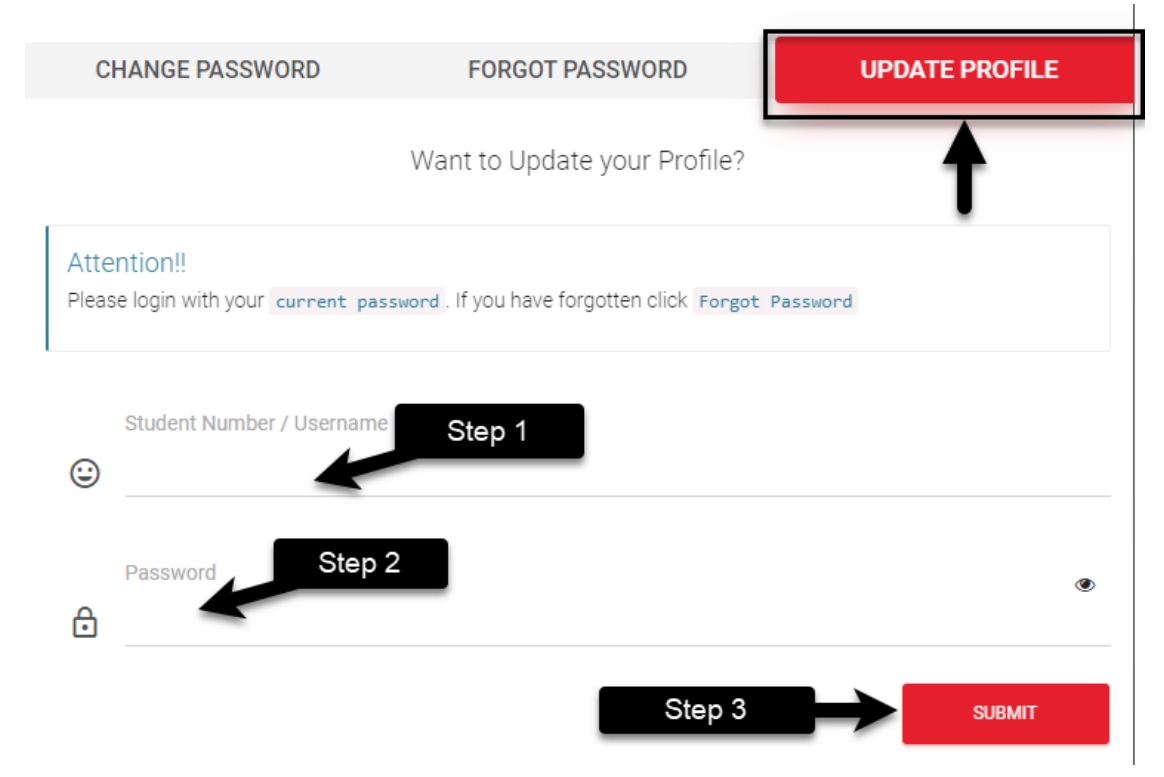

c) If successful a page will pop up for you to enter your email (Don't enter your AIU email, enter either your gmail, yahoo, hotmail, work email or any other)

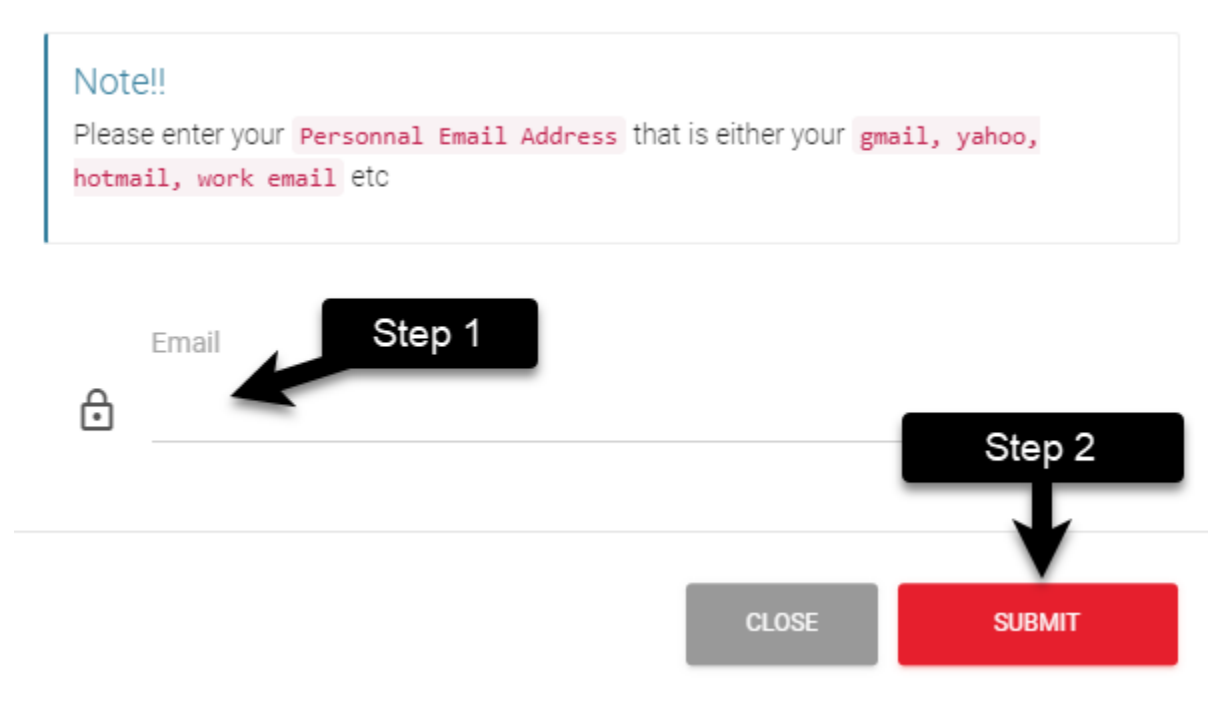

#### Note:

- i. The email submitted will be used in the case you have <u>forgotten</u> your password
- Remember you login to your AIU email and Microsoft Teams using admissionid@aiu.ac.ke as your user ID and your current password
- iii. To login to Library, ODEL and student portal you use: admission id and your current password.
- iv. Password is the same for all AIU ICT service